Государственный научный метрологический центр «Всероссийский научно - исследовательский институт физико- технических и радиотехнических измерений» (ФГУП «ВНИИФТРИ») Ростехрегулирования

ООО «Р энд Д»

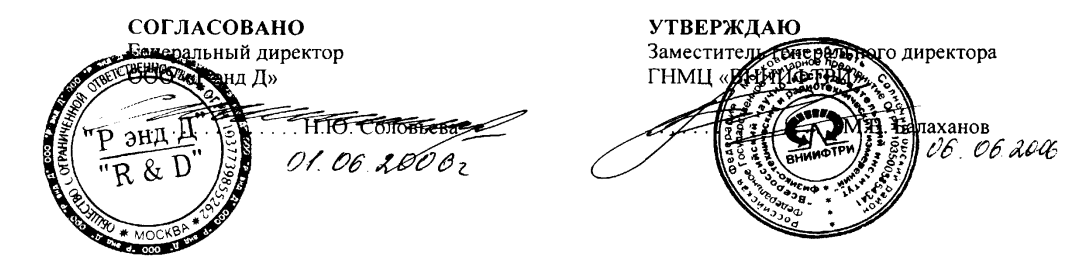

РЕКОМЕНДАЦИЯ

Государственная система обеспечения единства измерений

# Системы измерения длительности соединений СИДС подсистем коммутации MSC и IN-платформ сотовой подвижной связи стандарта GSM 900/1800

Методика поверки

ми *2994* - 2006

Москва

2006

## ПРЕДИСЛОВИЕ

| 1 РАЗРАБОТАНА ООО «Р энд Д», Москва |                             |
|-------------------------------------|-----------------------------|
| ИСПОЛНИТЕЛИ:                        | Дозморов А.В., Матвеев А.Н. |
| 2 УТВЕРЖДЕНА ГНМЦ ВНИИФТРИ          | 6 июня 2006 г.              |
| З ЗАРЕГИСТРИРОВАНА ФГУП ВНИИМС      | 8 июня 2006 г.              |
| 4 ВВЕДЕНА ВПЕРВЫЕ                   |                             |

Настоящая рекомендация не может быть полностью или частично воспроизведена,

тиражирована и (или) распространена без разрешения ООО "Р энд Д".

## Содержание

| ) |
|---|
|   |
| 2 |
| ) |
| 3 |
| ; |
|   |
| 7 |
| ; |
| ) |
|   |

# Государственная система обеспечения единства измерений

## Системы измерения длительности соединений СИДС подсистем коммутации MSC и IN-платформ сотовой подвижной связи стандарта GSM 900/1800

#### Методика поверки

## Введена с 2006-07-01

#### 1 Область применения

Настоящая рекомендация устанавливает методы и средства первичной и периодической поверки систем измерения длительности соединений СИДС подсистем коммутации MSC и INплатформ СПС сотовой подвижной связи стандарта GSM 900/1800 (далее - СИДС).

Рекомендация предназначена для использования при поверке СИДС органами Государственной метрологической службы, поверителями ГНМЦ и метрологическими службами юридических лиц, аккредитованными в установленном порядке на право поверки средств измерений времени и частоты.

При проведении поверки возможно использование одного из двух предлагаемых методов выполнения измерений:

- локального, когда средство измерения и СИДС находятся рядом;
- дистанционного, когда средство измерения и СИДС пространственно разнесены.
- Рекомендуемый межповерочный интервал периодической поверки СИДС- два года.

#### 2 Нормативные ссылки

В настоящей рекомендации использованы ссылки на следующие нормативные документы:

ОСТ 45.147-99 Таксофоны. Общие технические требования; ПР 50.2.006-94 ГСИ. Порядок проведения поверки средств измерений. T88.7

РЕКОМЕНДАЦИЯ

МИ 2994 - 2006

## 3 Операции поверки

При первичной и периодической поверке должны выполняться операции, указанные в таблице 1. Объектом метрологического контроля является система измерений длительности соединений (СИДС), входящая в состав подсистемы коммутации MSC и IN-платформ.

Таблица 1

| Наименование<br>Операции                           | Первичная<br>поверка | Периодиче-<br>ская поверка |
|----------------------------------------------------|----------------------|----------------------------|
| 1.1 Проверка выполнения основных функций           | +                    | -                          |
| 1.2 Определение метрологических характеристик СИДС | +                    | +                          |

Цель поверки - определение действительных значений метрологических характеристик (МХ) СИДС и предоставление документа о возможности эксплуатации системы.

Поверку системы осуществляют один раз в два года метрологические службы, которые аккредитованы на данные виды работ.

## 4 Средства поверки

При проведении поверки должны применяться средства поверки, указанные в таблице 2.

Таблица 2

| Номер    | Наименование и тип основного или вспомогательного средства                                                          |                                                            |  |  |  |  |
|----------|----------------------------------------------------------------------------------------------------|------------------------------------------------------------|--|--|--|--|
| пункта   | поверки; обозначение нормативного документа, регламентирующего                                                      |                                                            |  |  |  |  |
| методики | технические требования, и (ил                                                                                       | технические требования, и (или) метрологические и основные |  |  |  |  |
| поверки  | технические характеристики средства поверки                                                                         |                                                            |  |  |  |  |
|          |                                                                                                    |                                                            |  |  |  |  |
|          | Термометр ТМ-6, <sup>0</sup> С                                                                                      | $[(-30 - +50) \pm 0,1]$                                    |  |  |  |  |
| 5        | Барометр БАММ-1, кПа                                                                                                | $[(80 - 106) \pm 0,2]$                                     |  |  |  |  |
|          | Гигрометр «Волна-5», %                                                                                              | $[(0 - 100) \pm 2,5]$                                      |  |  |  |  |
|          | Система измерений параметров средств и сетей мобильной связи КОРУНД КБРД.468261.001; (от 5 до 1780) с, $\pm 0,5$ с. |                                                            |  |  |  |  |
| Применая | ι τι σ                                                                                                    |                                                            |  |  |  |  |

Примечания

1 Вместо указанных средств поверки разрешается применять другие средства, обеспечивающие измерение соответствующих параметров с требуемой точностью.

2 Средства поверки должны быть исправны, поверены и иметь свидетельства о поверке.

## 5 Требования к квалификации поверителей

К проведению поверки допускаются лица, аттестованные в качестве поверителей радиоэлектронных средств, имеющие опыт работы в среде Windows и изучившие эксплуатационную документацию СИДС и средств поверки.

## 6 Требования безопасности

- Корпуса средств поверки должны быть заземлены.
- Рабочее место должно иметь соответствующее освещение.

• При включенном питании запрещается проводить работы по монтажу и демонтажу участвующего в поверке оборудования, проводить работы по подключению и отключению соединительных кабелей.

## 7 Условия проведения поверки

При проведении поверки должны соблюдаться следующие условия:

- температура окружающей среды, °С .....+5 ... +40
- относительная влажность воздуха, не более 95 % при температуре до 30 °C;

• питание прибора «Корунд» (с преобразователем ~220В/=12В),

напряжение переменного тока..... (220 ± 22) В, частотой (50 ± 0,5) Гц.

## 8 Подготовка к проведению поверки

## 8.1 Перед проведением поверки необходимо провести следующие подготовительные работы:

• проверить срок действия свидетельства о поверке измерительного средства, применяемого для поверки СИДС MSC и IN-платформы;

• в соответствии с руководством по эксплуатации КБРД.468261.001РЭ подключить Корунл к адаптеру бортового питания автомобиля или блоку питания, включить питание системы. тестовых мобильных терминалов, спутникового приемника ГЛОНАСС/GPS и ноутбука в составе Корунда;

• убедиться, что тестовые мобильные терминалы зарегистрировались в сети сотовой связи - на дисплеях МТ д.б. видно наименование сети;

• проверить наличие положительного и достаточного остатка на балансе СИМ - карт тестовых терминалов с учетом количества и длительности исходящих вызовов - в том числе и междугородных в случае дистанционной поверки коммутатора. Проверка баланса осуществляется путем совершения исходящего вызова с тестового терминала на специальный короткий номер оператора (и/или USSD - запрос \*102# или \*100#);

• убедиться, что на компьютере произошла загрузка операционной системы Windows;

• в соответствии с руководством по эксплуатации КБРД.468261.001РЭ проверить функцию корректировки системного времени ПК от навигационной системы ГЛОНАСС/GPS.

• запустить программу Корунд, вызвав ярлык «Corund» с "Рабочего стола" компьютера:

• нажать пиктограмму "Измерения" в панели "Измерения" (см. рис. 1 - рабочее окно программы Корунд) и убедиться, что в окне "Навигация", строка "Время" отображается и меняется время, а в строках "широта" и "долгота" отображаются географические координаты, полученные от навигационного приемника ГЛОНАСС/GPS.

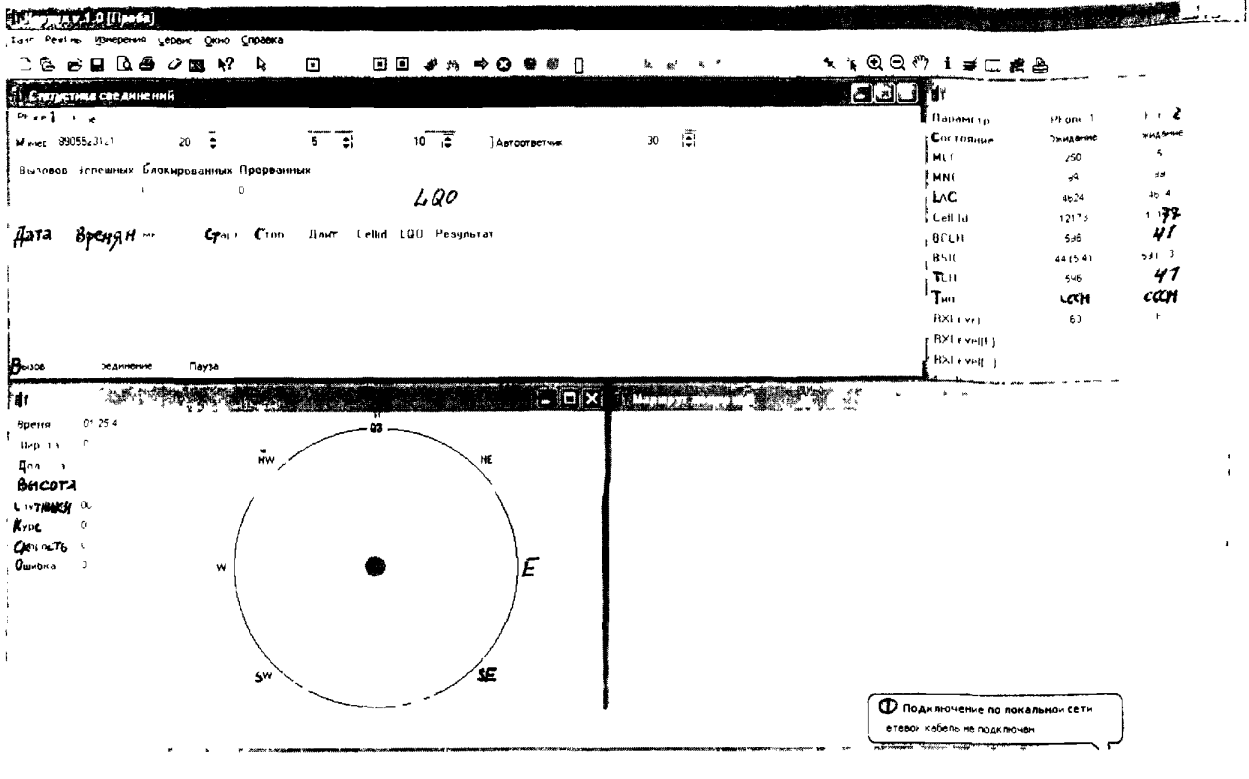

Рис. 1

• убедиться, что уровень сигнала, принимаемый по обоим тестовым терминалам не менее минус 85 dBm Уровень сигнала отображается в окне «GSM Информация о сети» в строке "RVI evel" Если его значение меньше минус 85 dBm, то необходимо изменить место распоюжения Корунда или воспользоваться внешними антеннами;

• нажать пиктограмму "Стоп" панели "Измерения".

## 8.2 Настройка программы Корунд

В зависимости от комплектации Корунда, возможны различные варианты настройки рабочего набора. При комплектации Корунда двумя тестовыми терминалами первый гестовый терминал (Phone 1) производит исходящие вызовы на второй (Phone 2), а при комплектации четырьмя тестовыми терминалами, дополнительно, тестовый терминал 3 (Phone 3) произвоит исходящие вызовы на терминал 4 (Phone 4).

Для проведения поверки необходимо провести настройку рабочего набора программы Корунд Для этого необходимо проследовать в меню программы "Сервис"→ "Конфигурация" (см рис 2) Двойным щелчком вызвать диалоговое окно "Соединения".

| Конфигурация системы                                                                                                    |      |   |   | <br>2 |
|----------------------------------------------------------------------------------------------------|------|---|---|-------|
| Конфигурация системы<br>СОММ<br>Расочин набор<br>- I I CONI<br>- COM1<br>- COM1<br>- COM1<br>- COM1<br>- COM1<br>- COM1<br>- COM1<br>- COM2<br>- COM2<br>- COM2<br>- COM2<br>- COM2<br>- COM2<br>- COM2<br>- COM4<br>- COM4 | ~    |   | ž | X     |
| ОК                                                                                                    | leip | ] |   |       |

Рис.2

• для первого тестового терминала (Phone 1) необходимо указать следующие параметры (См рис.3 –для времени соединения – 5 с и количества вызовов -10):

Вызов – определяет общее время цикла вызова, равное Разговор + Пауза;

• Разговор – длительность соединения, устанавливается в соответствии с приложением А отдетьно для каждого значения длительности соединения;

• Пауза – временная пауза между вызовами (рекомендуемое значение: 10...15 с);

• Номер – телефонный номер второго тестового терминала Phone 2, на который устанавливается вызов;

• Количество – количество вызовов *N*, которые осуществляет тестовый терминал на указанный номер, значение устанавливается в соответствии с приложением A, отдельно для каждого значения длительности соединения;

| Соединения                   |        | X              |
|------------------------------|--------|----------------|
| Параметры                    | соедин | нения          |
| <u>В</u> ызов                | 20     | ( <b>‡</b> ) c |
| <u>Р</u> азговор             | ,5     | ( <b>‡</b> ) c |
| Пауза                        | 10     | C c            |
| <u>Н</u> омер                | i +79  | 055231217      |
| Автоотве                     | тчик   |                |
| <u>К</u> оли <b>чество</b> . | ,10    | <b>B</b> ,     |
| ок                           |        | Cancel Help    |

Рис.3

- для второго (Phone 2) установить значок (v) напротив пункта "Автоответчик" (рис. 4);

• сохранить все сделанные в рабочем наборе настройки и перезагрузить его, для того, что бы сделанные изменения вступили в силу. Для этого необходимо открыть рабочий набор. • Файл` → "Открыть рабочий набор..." → "Выбор рабочего набора" и выбрать "COMM".

| Соединения     |        |                  | <b>N</b> |
|----------------|--------|------------------|----------|
| Параметры      | соедин | кина             |          |
| <u>В</u> ызов: | 20     | ( <b>\$</b> ) c  |          |
| Разговор:      | 10     | ( <b>\$</b> ) c  |          |
| Пауза.         | 10     | [ <b>⊋</b> ] ( c |          |
| <u>Н</u> омер: |        | n ==             |          |
| Автоотве       | пчик   |                  |          |
| Количество.    | [      |                  |          |
| ОК             |        | Cancel           | Неір     |

Рис.4

• Система Корунд готова к проведению поверки СИДС коммутатора (MSC) и INплатформ.

## 9 Проведение поверки

91 Проведение поверки коммутаторов стандарта GSM (MSC) и/или IN-платформ АСР осуществляется в соответствии со схемой организации поверки (рис. 5).

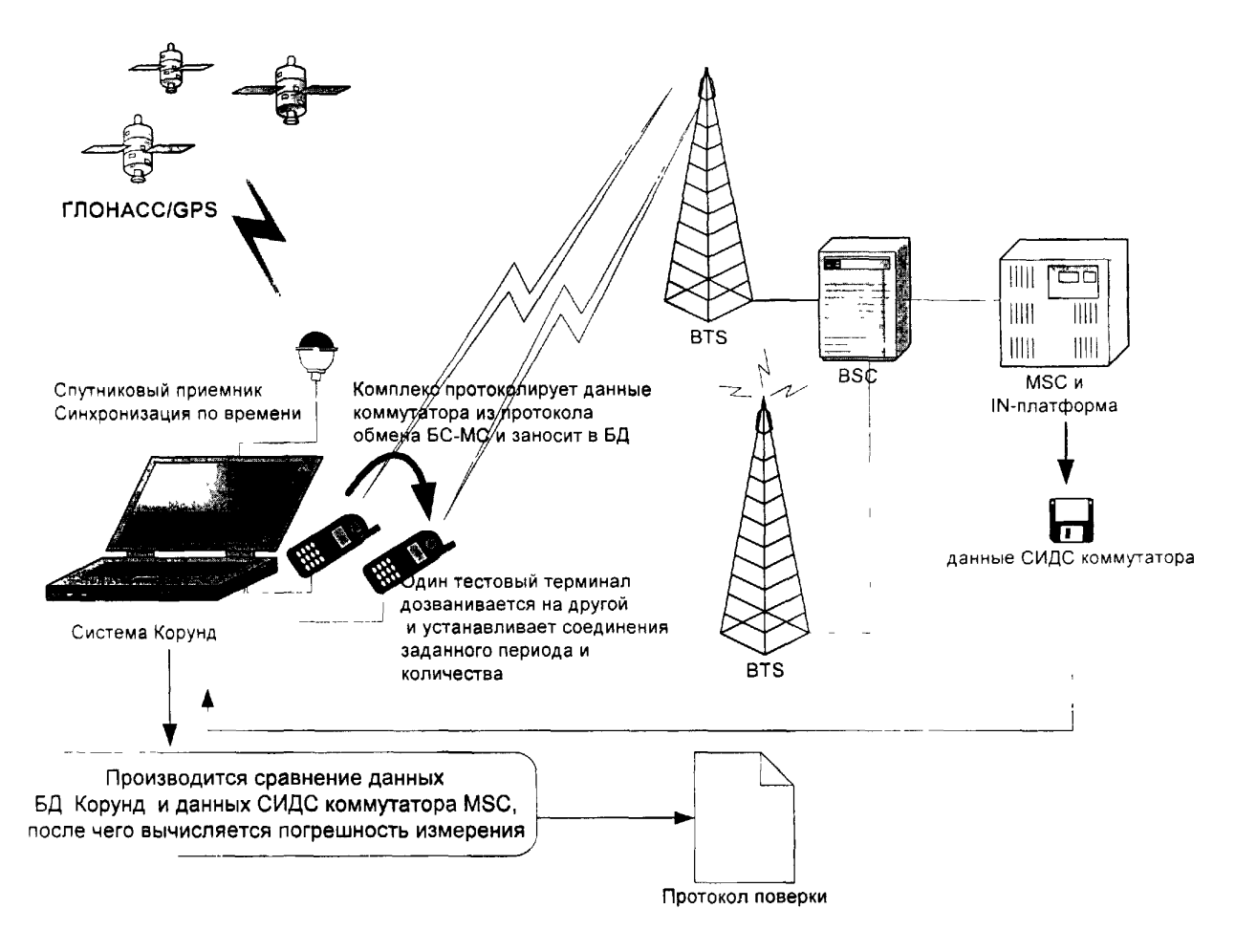

Рис.5

Схема организации дистанционной поверки коммутаторов стандарта GSM MSC и INплатформ представлена на рис.6. Дистанционной поверкой называется поверка, когда поверитель и Корунд находятся в отличной от поверяемого MSC и IN-платформы локальной зоне. Для проведения измерений поверитель должен связаться с оператором MSC и/или INплатформ и договориться о времени, порядке проведения измерений и о подключении автоответчика на выделенный абонентский номер.

При дистанционной поверке (в соответствии с рис.6) Корунд производит серию исходящих вызовов на выделенный абонентский номер, подключенный непосредственно к MSC удаленной локальной зоны N. В СИДС MSC и/или IN-платформ должны обязательно регистрироваться данные о входящих вызовах (дата, время, длительность соединения) в формате CDR на выделенный абонентский номер. Без данных о входящих вызовах осуществление дистанционной поверки НЕВОЗМОЖНО. По окончании процесса измерений оператор MSC и/или IN-платформ должен произвести выборку данных по соединениям на выделенный номер, файл полученных данных о входящих вызовах передать поверителю (электронная почта, локальная сеть и г.д.).

Далее поверитель преобразует полученный CDR файл в формат Excel программным конвертором Корунда. Остальные действия необходимо проводить в соответствии с п. 9.2 настоящей методики.

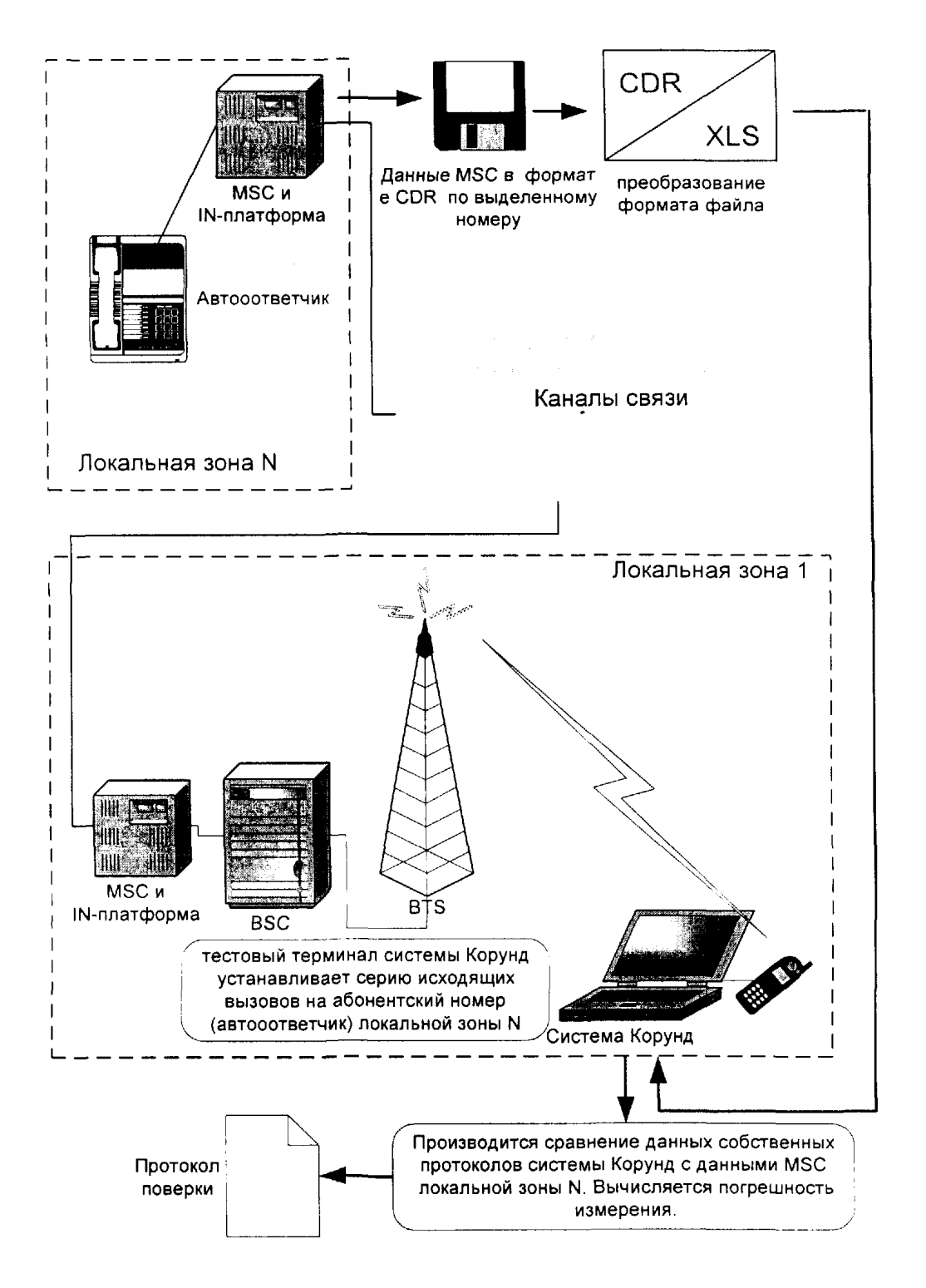

Рис. 6

## 9.2 Определение погрешности длительности телефонного соединения

• Нажать пиктограмму "Запись" на панели "Измерения" программы Корунд и ввести имя измерения (например коммутатор №154, вызов 5 сек), нажать "ОК";

• Нажать пиктограмму "Старт";

• Поверитель контролирует прохождение вызовов на дисплеях тестовых терминалов и в окне программы "Статистика соединений" (Рис. 7);

| 🕴 GSM Информ |                |                |
|--------------|----------------|----------------|
| Параметр     | Phone 1        | Phone 2 ^      |
| Состояние    | STATE WHEN THE | A COE AVAICINE |
| MCC          | 250            | 250            |
| MNC          | 99             | 99             |
| LAC          | 4624           | 4624           |
| Cell Id      | 12172          | 12172          |
| вссн         | 526            | 526            |
| BSIC         | 20 (2,4)       | 20 (2 4)       |
| ТСН          | 41             | 0              |
| Тип          | TchF           | TchF           |
| RXLevel      | -78            | 72             |
| RXLevel(F)   | ·106           | -70            |
| RXLevel(S)   | -79            | -70 🗸          |

• Нажать "Стоп" на панели "Измерения" программы Корунд и "Стоп" – остановка записи данных в БД при достижении количества вызовов указанного значения N (Рис. 8).

| Е Статист                  | ика сое, | цине ний    |          |          |               |           | n na sina ang ang ang ang ang ang ang ang ang a | en de la compañía de la compañía de la compañía de la compañía de la compañía de la compañía de la compañía de<br>Actual de la compañía de la compañía de la compañía de la compañía de la compañía de la compañía de la compañía |                                           |
|----------------------------|----------|-------------|----------|----------|---------------|-----------|-------------------------------------------------|----------------------------------------------------------------------------------------------------|-------------------------------------------|
| Phone 1 P                  | hone 2   |             |          |          |               |           |                                                 |                                                                                                    | ite ann airthn <u>an a</u> gu ffran ann a |
| Номер                      |          | Вызов       | 🖨 c Co   | единение | <b>(</b>      | с Пауза   | l⊋l c                                           | Соединений                                                                                                    | •<br> ▲ <br>▼                             |
| Вызовов                    | Чспешны  |             | анных Пр | ерванны  | x             |           |                                                 |                                                                                                    |                                           |
| 10                         | 10       | 0           | 0        |          |               |           |                                                 |                                                                                                    |                                           |
| _                          | -        |             |          |          | <u></u>       |           |                                                 |                                                                                                    |                                           |
| Дата                       | Время    | Номер       | Старт    | Стоп     | Длит.         | Cellid LQ | 0 Результат                                     |                                                                                                    |                                           |
| 31 10 2005                 | 13 18 14 | 89055231217 | 13.18.25 | 13:18:30 | 5,344         | 12172     | CC. Normal call clearing                        |                                                                                                    |                                           |
| 31 10 2 <b>005</b>         | 13 17 45 | 89055231217 | 13:17:57 | 13.18:02 | 5,5 <b>63</b> | 12172     | CC <sup>1</sup> Normal call clearing            |                                                                                                    |                                           |
| 31 10 2005                 | 13.17 16 | 89055231217 | 13:17:27 | 13:17:33 | 6,187         | 12177     | CC · Normal call clearing                       |                                                                                                    |                                           |
| 31 10 2 <b>005</b>         | 13-16-47 | 89055231217 | 13:16:59 | 13:17:04 | 5,641         | 12177     | CC. Normal call clearing                        |                                                                                                    |                                           |
| 31 10 2 <b>005</b>         | 13 16 19 | 89055231217 | 13.16:30 | 13:16:36 | 5,641         | 12173     | CC Normal call clearing                         |                                                                                                    |                                           |
| 31 10 20 <b>0</b> 5        | 13 15 49 | 89055231217 | 13 16:01 | 13:16:06 | 5, <b>343</b> | 12173     | CC: Normal call clearing                        |                                                                                                    |                                           |
| 31 10 20 <b>05</b>         | 13 15-21 | 89055231217 | 13:15:32 | 13:15:38 | 5,328         | 12173     | CC: Normai call clearing                        |                                                                                                    |                                           |
| <b>3</b> 1 10 20 <b>05</b> | 13.14 53 | 89055231217 | 13:15:04 | 13:15:09 | 5,453         | 12172     | CC Normal call clearing                         |                                                                                                    |                                           |
| 31 10 20 <b>05</b>         | 13 14 25 | 89055231217 | 13-14:36 | 13:14:41 | 5,344         | 12172     | CC Normal call clearing                         |                                                                                                    |                                           |
| 31 10 20 <b>05</b>         | 13 17 55 | 89055231217 | 13 11:17 | 13·11 22 | 5,373         | 12173     | CC Normal call clearing                         |                                                                                                    |                                           |
| Вызов !                    | Соеди    | нение 0 Па  | а О      |          | *             |           | -                                               |                                                                                                    | - Andrews                                 |

Рис. 8

Далее необходимо произвести экспорт данных окна "Статистика соединения" в формат Excel. Для чего необходимо навести манипулятор мышь на данное окно программы. после чего нажать правую клавишу мыши и выбрать в контекстном меню пункт "экспорт" Далее необходимо выбрать формат файла "Excel File OLE", задать имя (например 5s\_10\_calls .xls) и путь для сохранения (например "Рабочий стол"), нажать "Сохранить"

 Для подтверждения достоверности данных, полученных поверителем, необходимо распечатать встроенный в Корунд отчет. Для этого необходимо проследовать по главному меню программы "Файл → Просмотр" (рис. 9).

| Редактор отчета            |                           | in the second |                        |
|----------------------------|---------------------------|---------------|------------------------|
| Заголовок отчета           |                           |               |                        |
| 5 вызовов N=10             |                           |               |                        |
|                            |                           |               |                        |
| Оборудование               |                           |               |                        |
| Phone 1                    |                           |               |                        |
| Phone 2                    |                           |               |                        |
|                            |                           |               |                        |
|                            |                           |               |                        |
| Типы отчетов               |                           |               | -                      |
| 🔲 GSM Параметры сети       | DULAS NODOL - 1           | частотні      | <i>च म मज़</i> नम      |
| 🔲 GSM Соседние каналы      | 14PP5 P114                | 🗌 Маршрут ді  | вижения                |
| ₩ <b>(D)</b> אר קי אר פי י |                           | 🔽 Навигация   |                        |
| WCDMA Cocephne каналы      | C GPRS PDP                |               |                        |
| СЪМА 2000 Параметры сети   | GPRS (oegnited i          | เห            |                        |
| СДМА Сохедние каналы       | CSM Про <del>д</del> ерка |               |                        |
| ETRA Паряметры сети        | Соединения                |               |                        |
| ЕТКА Соседние Каналы       | Временные ц               | NAFP&MMBI     |                        |
|                            |                           | Bce           | <u><u>О</u>чистить</u> |
|                            |                           | 、             |                        |
|                            | K Cancel                  | Help          |                        |
|                            |                           |               |                        |

Рис. 9

В окне "Редактор отчета" указать название отчета (рекомендуется называть соответственно установленным соединениям), далее установить значки "v" аналогично рис. 9, нажать "OK".

| Предверительный пресмотр                                                                                       |                                                 |                          |                         | and the second second    |                                     |
|----------------------------------------------------------------------------------------------------|-------------------------------------------------|--------------------------|-------------------------|--------------------------|-------------------------------------|
|                                                                                                    | ×                                               |                          |                         |                          |                                     |
|                                                                                                    |                                                 | От                       | чет                     | ( L.S.I                  |                                     |
|                                                                                                    | Дата 17.01.2006 Ви<br>Примечание Результаты кон | •мя 17 36 13 Ш<br>троля  | ирота 0                 | Долгот 1                 |                                     |
|                                                                                                    | Корунд                                          | 171 N#                   |                         |                          |                                     |
|                                                                                                    | Опция                                           |                          | Описан                  | 110                      |                                     |
|                                                                                                    | T1000                                           | GSM измери               | ния                     |                          |                                     |
|                                                                                                    | T1001                                           | GPRS H3H4                | Анна                    |                          |                                     |
| Exercise and the second second second second second second second second second second second second second se | T1002                                           | Измерение /              | алительности совдинений | й                        |                                     |
|                                                                                                    | T1003                                           | Анализатор               | спектра                 |                          |                                     |
|                                                                                                    | Имя устронства                                  |                          | Тип                     | Номер                    |                                     |
|                                                                                                    | Phone 1                                         | Sagem Test               | Tool OT260              | 352256008253660          |                                     |
| 64 - C                                                                                                    | Phone 2                                         | Sagem Test               | Tool OT260              | 352256008253785          |                                     |
|                                                                                                    | GPS1                                            | GPS NMEA                 |                         |                          |                                     |
|                                                                                                    |                                                 |                          |                         |                          |                                     |
|                                                                                                    |                                                 | Статистика               | соединений              |                          |                                     |
|                                                                                                    | Phone 1                                         |                          |                         |                          |                                     |
|                                                                                                    | Вызовое                                         | Успешных                 | Блокированных           | Прерванных               |                                     |
|                                                                                                    | 9                                               | 9                        | 0                       |                          |                                     |
|                                                                                                    |                                                 |                          | ·                       |                          |                                     |
|                                                                                                    | Дата Время Номер                                | Старт Стоп               | Длит Cellid LOO         | Результат                |                                     |
|                                                                                                    | 17 01 2006 17 35 50 89 15 2988 78               | 2 17 36 01 17 36         | 07 5,812 1432           | CC Normal call clearing  |                                     |
|                                                                                                    | 17 01 2006 17 35 22 89 15 2988 76               | 2 17 35 32 17 36         | 86,016 1432             | CC Normal call clearing  |                                     |
|                                                                                                    | 17 01 2006 17 34 538915298976                   | 17 35 04 17 35           | 10/5,938 1435           | CC Normal call clearing  |                                     |
|                                                                                                    | 17 01 2006 17 34 24 89 15 2888 76               | 2 17 34 36 17 34         | 126 1436                | CC Normal call clearing  |                                     |
|                                                                                                    | 17 01 2006 17 33 55 89 15 28 87 8               | 17 34 07 17 34           | 135,875 1435            | UU Normal call clearing  | and the second second second second |
|                                                                                                    | 17 01 2006 17 33 28 89 15 28 88 78              | 12 117 373 38 17 33      | 44 5.578 1435           | CC Normal call clearing  |                                     |
|                                                                                                    | 17 01 2006 17 32 598915288876                   | 17 33 10 17 33           | 16 6 078 11435          | CC Normal call clearing  |                                     |
|                                                                                                    | 17 01 200617 32 308915288876                    | <u>17 32 41 17 32</u>    | 4/p./34 1435            | 100 Normal call cleaning |                                     |
|                                                                                                    | 17 01 2006 17 32 01 89 15 28 86 76              | <u>17 32 13 17 32 13</u> | 196,953 1435            | Jub Normal call clearing |                                     |
|                                                                                                    |                                                 |                          |                         |                          |                                     |

Рис. 10

В окне "Предварительный просмотр" (Рис. 10) отображается встроенный отчет системы. в котором указаны следующие данные: дата и время проведения измерений, географические координаты, серийный номер Корунда, серийные номера тестовых терминалов в составе системы, а также данные по совершенным вызовам, с указанием даты, времени, набираемого номера, времени начала и окончания соединения, длительности соединения и др. информации по вызовам.

• Распечатать отчет, нажав пиктограмму "Печать отчета" или сохранить нажатием пиктограммы "Сохранить отчет". Использовать данные встроенного отчета в качестве приложения к результатам поверки.

• Повторить указанные в п.п. 9.2 действия для всех значений времени соединения (приложение А), для чего необходимо произвести перенастройку рабочего набора для каждого значения длительности соединения в соответствии с п. 8.2. Таким образом, в процессе проведения поверки должно быть создано 5 файлов для каждого значения длительности соединения. Рекомендуется именовать файлы соответственно времени соединения и числу вызовов.

• по завершении последнего соединения, необходимо закрыть программу Корунд (меню "Файл"→ "Выход") и перейти к обработке полученных результатов.

## 9.3 Обработка результатов поверки

## 9.3.1 Вводная информация.

Обработка результатов измерений ставит своей целью определение метрологический характеристик и производится путем сравнения собственных данных СИ Корунд с данными, полученными от СИДС коммутатора.

Для корректной обработки данных необходимо сопоставить их по абсолютному времени соединения, исключая неуспешные, блокированные вызовы в полях.

Примечание - Существует также возможность полностью автоматической обработки протоколов с использованием специальной программы - обработчика. Данная опция зависит от комплектации Корунда.

## 9.3.2 Обработка результатов измерений.

• Открыть файлы для всех длительностей соединения (всего 5 файлов) программой Microsoft Excel. (Рис. 11 – открыт файл для длительности 5 с.)

| $\mathbb{N}$ | Hicrosoft Excel - | 5_sec.30 c           | alls.xls                      |                                      |                         |                    | sder men er          |                    |                 |              |
|--------------|-------------------|----------------------|-------------------------------|--------------------------------------|-------------------------|--------------------|----------------------|--------------------|-----------------|--------------|
| x,           | ) ⊈айл Правка     | <u>В</u> ид Вс       | <b>тав</b> ка Фор <u>м</u> ат | Сервис                               | <u>Д</u> анные <u>О</u> | кно <u>⊆</u> прав⊧ | a Ado <u>b</u> e PDF | =                  |                 | _ 8 ×        |
|              | ی لرے 🔚 🛥         | 4 = 6                | 🖤 X 🗈 🖬                       | <u> </u>                             | 6                       | 🍓 노 • á,           | A. Well at           | <sup>1</sup> , 100 | * 2 ÷           |              |
| Ц            | tv le             | <b>→</b> 10 <b>→</b> | жкч                           |                                      | m 9 %                   | 6 UOO (n) .        | ¦ +≣ +≘              | - 1                | ~ <u>``</u> ~ . |              |
|              |                   | ∱∡                   |                               |                                      |                         |                    |                      |                    |                 |              |
|              | А                 | В                    | C                             | D                                    | E                       | F                  | Ģ                    | Н                  | 1               | J T          |
| 1            | Дата              | Время                | Номер                         | Старт                                | Стоп                    | Длит (             | Cellid EC            | QO Pea             | зультат         |              |
| 2            | 17 01 2006        | 16 47 25             | 89152888 <b>782</b>           | 16 47 37                             | 16 47 53                | 5 891              | 1432                 | C C                | Normalical      | i learing    |
| 3            | 17 01 2006        | 16 46 47             | 89152888782                   | 16 46 58                             | 16 47 14                | 5 922              | 1432                 | しし                 | Normal cal      | Eclearing    |
| 4            | 17 01 2006        | 16 46 09             | 89152888782                   | 16 46 19                             | 16 46 35                | 6 016              | 1432                 | nÇ                 | Hornal cal      | l i leanng   |
| 5            | 17 C1 2006        | 16 45 31             | 89152888782                   | 16 45 41                             | 16 45 57                | 5 796              | 1432                 | ГĆ                 | Normal cal      | Iclearing    |
| 6            | 17 01 2008        | 16 44 54             | 89152888782                   | 16 45 04                             | 16 <b>45</b> 20         | 5719               | 1432                 | しし                 | - Humal i al    | li leanng    |
| 1,           | אוור יר ד         | 16 44 16             | 89152888782                   | 1F 44 26                             | 1F 44 42                | F 719              | 14.2                 | 1.1                | li uu al        | l þeanng     |
| . ō          | 1 1 2006          | 16 43 38             | 89152888782                   | 16 43 49                             | 16 44 04                | 5573               | 14 n2                | I f                | Hormal i al     | l i leanng   |
| 9            | 17 01 2006        | 16 42 58             | 89152888782                   | 16 43 10                             | 16 43 26                | 5 969              | 1432                 | LL.                | Cluttrial i al  | i leanng     |
| 1 10         | 17 11 2006        | 15 42 20             | 89152888782                   | 16 42 31                             | 16 42 47                | 6 103              | 1472                 | 1                  | Lonnal al       | l i leanng   |
| 111          | 17∣1.0006         | 1E 41 41             | 89152888782                   | 16 41 53                             | 16 42 09                | 5 906              | 1432                 | LL                 | [lornal cal     | l i leanna 🖕 |
| 14           | ∢ → н\Лист4,      | (Лист1 / Ли          | 1ст2 / Лист3 /                |                                      |                         |                    |                      | -                  |                 | _i           |
| г т          |                   |                      |                               |                                      |                         |                    |                      |                    | NUM             |              |
| -            |                   |                      |                               | ************************************ |                         |                    |                      |                    |                 |              |

- Рис 11
- Далее в случае необходимости, необходимо произвести сортировку данных по столбщу Время" Необходимость этого зависит от направления следования данных, представленных коммутатором В большинстве случаев это необходимо
- Для сортировки данных выделить всю область рабочего листа Excel (рис 12).

| Microsoft Excel - 5_sec.30 calls.xls                    |                                                                         |                                      |                           |            |
|---------------------------------------------------------|-------------------------------------------------------------------------|--------------------------------------|---------------------------|------------|
| 🔄 файл Правка Вид Вставка Формат                        | С <u>е</u> рвис <u>Д</u> анные <u>О</u> кн                              | ю <u>С</u> правка Ado <u>b</u> e PDF |                           | _ 5' × 1   |
| ා ය 🖫 🖂 🔩 🎒 🔂 💖 ් 🛦 🖻 🛍                                 | 1 - 1   W - 1 -   4                                                     | Σ - AL AL Wa aB 1                    | 00% 🔹 🗍 🖕                 |            |
| Anial Cyr - 10 - <b>ж Ж Ц</b>                           | F = = = = 9 %                                                           | 000 (3X 40) EE EE                    | - N - <u>A</u> - <u>.</u> | 1          |
| Ат 👻 🏂 Дата                                             |                                                                         |                                      |                           | 1          |
| A B C                                                   | DEL                                                                     | F G H                                |                           | J          |
| 1 Дата Время Номер                                      | Старт Стоп Д                                                            | Ілит Cellid LQO                      | Результат                 |            |
| 2 17 01 2006 16 47 25 89152888782                       | 16 47 37 16 47 53                                                       | 5,891 1432                           | CC Normal call            | clearing   |
| <b>3</b> 17 01 <b>200</b> 6 16 46 47 <b>89152888782</b> | 16 46 58 16 47 14                                                       | 5 922 1432                           | CC Normal call            | clearing   |
| <b>4</b> 17 01 <b>2006 16 46 09 89152888782</b>         | 16 46 19 16 46 35                                                       | 6,016 1432                           | CC Normal call            | clearing   |
| <b>5</b> 17 01 2006 16 45 31 89152888782                | 16 45 41 16 45 57                                                       | 5,796 1432                           | CC Normal call            | clearing   |
| <b>6</b> 17.01 2006 16 44 54 89152888782                | 16 45 04 16 45 20                                                       | 5,719 1432                           | CC Normal call            | clearing   |
| 7 17 01 2006 16 44 16 89152888782                       | 16·44·26 ~ 16 44:42                                                     | 5,719 1432                           | CC Normal call            | clearing   |
| 8 17 01 2006 16 43.38 89152888782                       | 16 43,49 · 16 44 04                                                     | 5,578 1432                           | CC Normal call            | clearing   |
| 9 17 01 2006 16:42 58 89 52888782                       | 16:43:10 16:43.26                                                       | <b>5,9</b> 69 1432                   | CC Normal call            | clearing   |
| 10 17 01 2006 16·42 20 89152888782                      | 16 42 31 16:42 47                                                       | <b>6]10</b> 9` 1432                  | CC Normal call            | clearing   |
| 11 17 01 2006 16:41:41 89152888782                      | 16 41:53 16 42 09                                                       | 5,906 1432                           | CC Normal call            | clearing 🖵 |
| II · · » Лист4 Лист1 / Лист2 / Лист3                    | a <sub>n anderle<sup>i</sup>g, 2016 mar ann an tha tha Bhailtean.</sub> | <u></u> ]•] _                        |                           |            |
| Готово                                                  |                                                                         | Сумма=8,91529Е+11                    | NUM                       |            |

Рис. 12

• Проследовать по меню "Данные → Сортировка", установить в подменю "Сортировать по столбец "Время", "по возрастанию" (рис 13) и нажать "ОК".

| ортиров <mark>ка ди</mark> а | лазона 🕺 👬 🕮                             |
|------------------------------|------------------------------------------|
| a). The state                | na an an an an an an an an an an an an a |
| Время                        | 🖌 🥐 Спо возрастанию                      |
| an and the second            | с по убывани <u>ю</u>                    |
|                              |                                          |
| 1<br>                        |                                          |
| в последнюю оче              | ередь, по                                |
|                              | • по возрастанию                         |
| •<br>• • • • • • • • • • •   | По убыванию                              |
| <b>Аден</b> тифицирова       | ть поля по                               |
| 🔅 подписям (                 | первая строка диапазона)                 |
| Service                      |                                          |
| С обозначени                 | иям столоцов листа -                     |
| Собозначен                   | иям столоцов листа                       |

Рис. 13

- В рабочем листе все данные столбцов отсортированы по времени возрастания. Т.е. информация о вызовах следует в той же последовательности, что и данные протокола, полученного с коммутатора (рис.14).
- Операцию сортировки данных необходимо проделать со всеми пятью файламипротоколами Корунда.

| Microsoft Excel - 5_sec.30 calls.xls                  |              |          |                                          |              |          |                         |           |                    |     |            |               |    |
|-------------------------------------------------------|--------------|----------|------------------------------------------|--------------|----------|-------------------------|-----------|--------------------|-----|------------|---------------|----|
| 8                                                     | <u>Ф</u> айл | Правка   | <u>В</u> ид Вс                           | тавка Формат | Сервис   | <u>Д</u> анные <u>Ó</u> | қно Справ | ka Ado <u>b</u> el | PDF |            | _ 8           | ×  |
| ÷D                                                    |              |          |                                          |              |          |                         |           |                    |     |            |               |    |
| Arial Cyr - 10 - 米KUI 藍書酒園 窗 % 000 38 4% 谭谭 - * * - A |              |          |                                          |              |          |                         |           |                    |     |            |               |    |
| ĩ                                                     | A1 A1 A      |          |                                          |              |          |                         |           |                    |     |            |               |    |
|                                                       |              |          | 8                                        | C L          |          | THE W                   | BogF.     | G                  | Н   | 1          | J             |    |
| 1                                                     | Дата         |          | Время                                    | Номер        | Старт    | Стоп                    | Длит.     | Cellid             | LQO | Результат  |               |    |
| 2                                                     | 17.0         | 1.2006   | 16:41:41                                 | 89152888782  | 16:41:53 | 16:42:09                | 5,906     | 1432               |     | CC: Normal | call clearing | 1  |
| 3                                                     | 17.0         | 1.2006   | 16:42:20                                 | 89152888782  | 16:42:31 | 16:42:47                | 6,109     | 1432               |     | CC: Normal | call clearing | -  |
| 4                                                     | 17.0         | 1.2006   | 16:42:58                                 | 89152888782  | 16:43:10 | 16:43:26                | 5,969     | 1432               |     | CC: Normal | call clearing |    |
| 5                                                     | 17.0         | 1.2006   | 16:43:38                                 | 89152888782  | 16:43:49 | 16:44:04                | 5,578     | 1432               |     | CC: Normal | call clearing |    |
| 6                                                     | 17.0         | 1.2006   | 16:44:16                                 | 89152888782  | 16:44:26 | 16:44:42                | 5,719     | 1432               |     | CC: Normal | call clearing |    |
| 7                                                     | 17.0         | 1.2006   | 16:44:54                                 | 89152888782  | 16:45:04 | 16:45:20                | 5,719     | 1432               |     | CC: Normal | call clearing |    |
| 8                                                     | 17.0         | 1.2006   | 16:45:31                                 | 89152888782  | 16:45:41 | 16:45:57                | 5,796     | 1432               |     | CC: Normal | call clearing |    |
| 9                                                     | 17.0         | 1.2006   | 16:46:09                                 | 89152888782  | 16:46:19 | 16:46:35                | 6,016     | 1432               |     | CC: Normal | call clearing |    |
| 10                                                    | 17.0         | 1.2006   | 16:46:47                                 | 89152888782  | 16:46:58 | 16:47:14                | 5,922     | 1432               |     | CC: Normal | call clearing |    |
| 11                                                    | 17.0         | 1.2006   | 16:47:25                                 | 89152888782  | 16:47:37 | 16:47:53                | 5,891     | 1432               |     | CC: Normal | call clearing | •  |
| 14 .                                                  |              |          |                                          |              |          |                         |           |                    |     |            |               |    |
| Гот                                                   | 060          | <u>.</u> | (1.1.1)<br>(1.1.1)<br>(1.1.1)<br>(1.1.1) | r iterate    |          | e de la companya        | 1.11      |                    |     | NUM        |               | 1. |

Рис.14

• Далее необходимо открыть файл-формирователь протокола поверки "Протокол\_СИДС.xls", располагающийся на "рабочем столе" (рис.15).

| Micro        | osoft Excel                                                                     | - Протокол | идс.xls   |                      |                   |                  |              |              |              | <u>l0</u>      | ۱×۱        |
|--------------|---------------------------------------------------------------------------------|------------|-----------|----------------------|-------------------|------------------|--------------|--------------|--------------|----------------|------------|
| 🖼 ) Фа       | йл Правк                                                                        | а Вид Вст  | aaka Oo   | put Copon            | с Даные           | Окно Справка     | Adoge PDF    |              |              | 8              | ×          |
|              |                                                                                 | n A D      | ALL Y     | 5 <b>8</b> - 1       | 10-00             | Q. 2~41          | 1 1 1 👬 100° | * • Q.       |              |                |            |
|              |                                                                                 |            |           |                      |                   |                  |              |              |              |                |            |
| Anal         | una – jev tabuli an βrajaa. Tanjaa tanjaa kan kan kan kan kan kan kan kan kan k |            |           |                      |                   |                  |              |              |              |                |            |
| 8            | 21 🔹                                                                            | A :        | =B20+1    | 1.7 <b>2</b> 3 4 4 4 | - Providencia     | star a           | н            |              |              | ĸ              | -=         |
|              | TYPE S                                                                          | <u> </u>   | <u> 1</u> | PC.                  |                   | <u> </u>         |              |              | -            | -14            |            |
|              | N≌                                                                              | D MO0      | Время     | Дата                 | Время             | Номер            | MSC          | Длительность | Длительность | Абс погр       |            |
|              | соедин                                                                          | дата мос   | MSC       | Корунд               | Корунд            | исходящий        | [мин сек]    | MSC [Cek]    | Корунд [сек] | (сек)          |            |
| 1            | 1                                                                               |            |           |                      |                   |                  | <u>'</u>     |              |              |                | 1          |
| 3            | 2                                                                               |            |           |                      |                   |                  | t<br>•       |              |              |                |            |
| 4            | 3                                                                               |            |           |                      |                   |                  | •            |              |              |                |            |
| 5_           | 4                                                                               |            |           |                      |                   |                  |              | ı            |              |                |            |
| 5 0          | 5                                                                               |            |           |                      |                   |                  |              | 1            |              |                |            |
| 1 <u>/</u> v | 7                                                                               |            |           |                      |                   | -                |              | •            | l            |                |            |
| 9            | 8                                                                               | <u>⊢</u> . |           |                      |                   | I                |              |              | 1            | 1              |            |
| 10           | 9                                                                               |            |           |                      |                   |                  |              |              | 1            |                |            |
| 11           | 10                                                                              | Γ          |           |                      | 1                 | ļ                | ,            |              | 1            |                |            |
| 12           |                                                                                 |            |           |                      | 1                 |                  | 4            | 1            |              | ł              |            |
| 13           | 2                                                                               |            |           |                      |                   | 1                |              |              | 1            | }              | 1          |
| 15           | 4                                                                               |            | i .       | <b>↓</b>             | 1                 | ł                | -            |              | 1            | 1              |            |
| 16 0         | 5                                                                               |            |           |                      | +<br>s            |                  | 4            | ÷<br>1       | 1            | •              |            |
| 17.9         | 6                                                                               |            | 1         | 1                    | 1                 |                  |              |              |              |                |            |
| 18           | 7                                                                               | ļ          | ł         | 4                    | 1                 | 1                |              |              |              | 1              |            |
| 20           | G G                                                                             | - ·        | 1         | 1                    | t                 | 1                |              |              |              | 1              |            |
| 2.1          | 10                                                                              | 1 .        |           | t                    | ŧ                 | 1                |              |              |              |                | <b>_</b> - |
| HIF          |                                                                                 | МSC поверж | a / 50006 |                      | neri<br>V         | - was to a state | 211          |              |              | <u>,      </u> | 1          |
| Готово       |                                                                                 | La alta    |           | and the off a light  | Ed and the second |                  | 54 T         |              | NUM          |                |            |

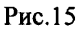

- Выделить данные в столбце "Длит." каждого файла-протокола Корунда и копировать "буфер обмена". После чего, последовательно вставлять их в соответствующие данной длительности соединения ячейки столбца "J" файла-формирователя протокола. Таким образом, должен быть заполнен вес столбец "J" Для сопоставления данных по дате и времени, также необходимо скопировать данные столбцов "Дата" и "Время" файлов – протоколов в соответствующие столбцы "Е" и "F" файла-формирователя протокола
- Открыть файл, полученный от биллинговой системы коммутатора для номера с которого производились исходящие вызовы программой Microsoft Excel (рис 16);

#### Примечания

l Если формат файла биллинговой системы отличен от формата электронных таблиц Excel (\* xls или \*.csv), то в этом случае необходимо провести его преобразование в формат электронных таблиц. Например, исходный формат файла биллинговой системы имеет \* html, в этом случае необходимо просто переименовать его в \*.xls.

2 При получении данных коммутатора с другим форматом данных (ячейки данных имеют другое расположение в столбцах, другой формат и т.д.) принцип и метод определения погрешности не изменяется

| MM          | Microsoft Excel - Detail_ful_l.xls    |                    |                                                                                                    |                           |           |                                                                                                    |                  |  |  |  |  |  |
|-------------|---------------------------------------|--------------------|----------------------------------------------------------------------------------------------------|---------------------------|-----------|----------------------------------------------------------------------------------------------------|------------------|--|--|--|--|--|
| 8           | Файл Правка                           | Вид Вставка Фор    | мат Сераис Данные                                                                                             | <u> О</u> кно <u>С</u> пр | aska Adol | 2e PDF                                                                                                    | - & ×            |  |  |  |  |  |
| - <b>D</b>  |                                       |                    |                                                                                                    |                           |           |                                                                                                    |                  |  |  |  |  |  |
| <b>با ا</b> |                                       |                    |                                                                                                    |                           |           |                                                                                                    |                  |  |  |  |  |  |
| j Ark       |                                       |                    |                                                                                                    |                           |           |                                                                                                    |                  |  |  |  |  |  |
|             | B2/ 👻                                 | ₩ 01.02.3596       |                                                                                                    |                           |           |                                                                                                    |                  |  |  |  |  |  |
| ļ           | B ()                                  |                    |                                                                                                    | <u>, e j</u>              | FUG       | <u> </u>                                                                                                    |                  |  |  |  |  |  |
| 2           | 17.01.2006                            | 0:00:00 no 17.01.2 | 2006 23:59:59                                                                                                 |                           |           |                                                                                                    | 1                |  |  |  |  |  |
| 3           | 1                                     |                    |                                                                                                    |                           |           |                                                                                                    |                  |  |  |  |  |  |
| 4           | 79152888783                           | Howen SIM-Kenthi 8 | 9701010052890300000                                                                                           |                           |           |                                                                                                    |                  |  |  |  |  |  |
| 5           |                                       |                    |                                                                                                    |                           |           |                                                                                                    |                  |  |  |  |  |  |
| <u> </u>    | a second                              | 1.1                |                                                                                                    | l l                       |           | and the second second | No stance of the |  |  |  |  |  |
| 6           | Время                                 | Номер              | Зона ПС                                                                                                    | Зона ВТК                  | Услуга    | Длит. мин:сек С                                                                                                    | тоимость у.е.    |  |  |  |  |  |
| 7           | 16:40:23                              | +79152888782       | · · · · · · · · · · · · · · · · · · ·                                                                         |                           | Телеф.    | 0:06                                                                                                    | 0.0700           |  |  |  |  |  |
| 8           | 16:41:01                              | +79152888782       |                                                                                                    |                           | Телеф.    | 0:06                                                                                                    | 0.0700           |  |  |  |  |  |
| 9           | 16:41:42                              | +79152888782       |                                                                                                    |                           | Телеф.    | 0:05                                                                                                    | 0.0700           |  |  |  |  |  |
| 10          | 16:42:19                              | +79152888782       |                                                                                                    |                           | Телеф.    | 0:06                                                                                                    | 0.0700           |  |  |  |  |  |
| 11          | 16:42:57                              | +79152888782       |                                                                                                    |                           | Телеф.    | 0:06                                                                                                    | 0.07 <b>00</b>   |  |  |  |  |  |
| 12          | 16:43:34                              | +79152888782       |                                                                                                    |                           | Телеф.    | 0:06                                                                                                    | 0.0700           |  |  |  |  |  |
| 13          | 16:44:12                              | +79152888782       |                                                                                                    |                           | Телеф.    | 0:06                                                                                                    | 0.0700           |  |  |  |  |  |
| 14          | 16:44:50                              | +79152888782       |                                                                                                    |                           | Телеф.    | 0:05                                                                                                    | 0.0700           |  |  |  |  |  |
| 15          | 16:45:28                              | +79152888782       |                                                                                                    |                           | Телеф.    | 0:06                                                                                                    | 0.0700           |  |  |  |  |  |
| 16          | 16.46.07                              | +79152888782       | an kaun menun asan kaun kangkangkan di keremitak sebahan keremitak kang dari keremitak di keremitak keremitak |                           | Телеф.    | 0:05                                                                                                    | 0.0700           |  |  |  |  |  |
| H           | И 4 + И Копия Detail for_277326598179 |                    |                                                                                                    |                           |           |                                                                                                    |                  |  |  |  |  |  |
| Гот         | OTOBO NUM                             |                    |                                                                                                    |                           |           |                                                                                                    |                  |  |  |  |  |  |

Рис.16

 Скопировать данные столбцов "А", "В, ,"С" и "Н" в файл-формирователь протокола таким образом, что бы данные столбцов "А" и В" файла биллинговой системы были вставлены в ячейки столбцов "С" и "D" файла-формирователя отчета, а данные ячеек столбца "Н" (Длительность) соответствовали столбцу "Н" (длительность соединения). Данные столбца "С" соответствовали столбцу "G". См. рис.17.

|          | licra | soft Excel   | - Протокол(       | ИДСxls        |                |                 | an an an an an an an an an an an an an a | MERLENCE CALINES                  | and the second second second second second second second second second second second second second second secon |                               |           |
|----------|-------|--------------|-------------------|---------------|----------------|-----------------|------------------------------------------|-----------------------------------|----------------------------------------------------------------------------------------------------|-------------------------------|-----------|
| 18       | Qa    | и. Праек     | а вид Вс          | o<br>ooka 100 | рмат Серан     | Д. Д            | 1.51 <b>0.555</b> 2.11670.00             | Ka NiAdobe PDF                    |                                                                                                    | ведите вопрок                 | # ×       |
| In       |       |              |                   |               |                |                 |                                          |                                   |                                                                                                    |                               |           |
| · Aria   |       |              |                   |               |                |                 |                                          |                                   |                                                                                                    |                               |           |
|          |       |              |                   | L'élektren (  | 医小子 金い         |                 | ₩ /0 000 ,00 +                           | ,0   174 175   []]                |                                                                                                    |                               |           |
| <u> </u> |       | .8           | C .               | D/S           |                |                 | Million Charge W.                        | e e sa Ĥ                          | iv I                                                                                                    | J                             | К —       |
| 1        |       | №<br>соедин. | Дата MSC          | Время<br>MSC  | Дата<br>Корунд | Время<br>Корунд | Номер<br>исходящий                       | Длительность<br>MSC,<br>[мин:сек] | Длительность<br>MSC, [сек]                                                                                      | Длительность<br>Корунд, (сек) | Абс.погр. |
| 2        |       | 1            | 17.01.2006        | 16:40:23      | 17.01.2006     | 16:41:41        | +79152888782                             | 0:06                              | 6                                                                                                    | 5,906                         | 0,09      |
| 3        | 1     | 2            | 17.01.2006        | 16:41:01      | 17.01.2006     | 16:42:20        | +79152888782                             | 0:06                              | 6                                                                                                    | 6,109                         | 0,11      |
| 4        |       | 3            | 17.01.2006        | 16:41:42      | 17.01.2006     | 16:42:58        | +79152888782                             | 0:05                              | 5                                                                                                    | 5,969                         | 0,97      |
| 5        | ]     | 4            | 17.01.2006        | 16:42:19      | 17.01.2006     | 16:43:38        | +79152888782                             | 0:06                              | 6                                                                                                    | 5,578                         | 0,42      |
| 6        |       | 5            | 17.01.2006        | 16:42:57      | 17.01.2006     | 16:44:16        | +79152888782                             | 0:06                              | 6                                                                                                    | 5,719                         | 0,28      |
| 7        |       | 6            | 17.01.2006        | 16:43:34      | 17.01.2006     | 16:44:54        | +79152888782                             | 0:06                              | 6                                                                                                    | 5,719                         | 0,28      |
| 8        |       | 7            | 17.01.2006        | 16:44:12      | 17.01.2006     | 16:45:31        | +79152888782                             | 0:06                              | 6                                                                                                    | 5,796                         | 0,20      |
| 9        |       | 8            | 17.01.2006        | 16:44:50      | 17.01.2006     | 16:46:09        | +79152888782                             | 0:06                              | 6                                                                                                    | 6,016                         | 0,02      |
| 10       |       | 9            | 17.01.2006        | 16:45:28      | 17.01.2006     | 16:46:47        | +79152888782                             | 0:06                              | 6                                                                                                    | 5,922                         | 0,08      |
| 11       |       | 10           | 17.01.2006        | 16:46:07      | 17.01.2006     | 16:47:25        | +79152888782                             | 0:06                              | 6                                                                                                    | 5,891                         | 0,11      |
| H.       | 1.).  | А СИДС       | MSC noseps        | a             | 8.1 N .        |                 |                                          |                                   |                                                                                                    | <u>e naprativo a</u>          | 그 고       |
| Гот      | 080   | S. 8         | di Mariata Lata L | Anna faithe   |                | Sec. 19         | and a state in the second                | المعادية المتناسب                 |                                                                                                    | NUM                           | 1.        |

Рис.17

- При необходимости, необходимо удалить строки с неуспешными (блокированными) вызовами, а также строки, содержащие информацию о других услугах связи (на пример SMS);
- В файле-формирователе протокола поверки будут рассчитаны значения всех статистических характеристик и вынесено решение о годности или негодности данного коммутатора. Протокол поверки находится на втором листе файла-формирователя протокола. (Рис. 18).

• В случае, если сумма систематической и случайной составляющих погрешности будет <1 с, то "Результат испытаний" автоматически отображается как "УСПЕШНО", если будет ≥1 с, то "Результат испытаний" отображается как "НЕ УСПЕШНО";

| M          | icros        | ioft | Ежс   | el - l   | <b>Ιρο</b> τα | жол      | сидо    |                |                     |          | 1 24 264 | a an sian si | in the second second second second second second second second second second second second second second second | 20.339          | Lo 25 C  | đia             | ,               |              |           |                  |               |          | ~                | للد.        | 리지       |
|------------|--------------|------|-------|----------|---------------|----------|---------|----------------|---------------------|----------|----------|--------------|----------------------------------------------------------------------------------------------------|-----------------|----------|-----------------|-----------------|--------------|-----------|------------------|---------------|----------|------------------|-------------|----------|
| B)         | <u>Ф</u> ай: | л    | []ра  | зка      | Вид           | BC       | тавка   | ġ, <b>Q</b>    | <b>Ŏ</b> ĎĦġ        | Ç, Ç     | epër     | IC.          | Дан                                                                                                    | blð             | Окн      | Ď               | <u>С</u> пра    | вка          |           | Ado <u>b</u> e I | PDF           |          |                  | - 6         | 57 ×     |
| $\square$  | Ê            |      | Ē     | 6        | 8             | ۵        | 7       | *              | C)                  | <b>.</b> | Ś        | '   ×        | <b>n</b> +                                                                                                    | C4 -            | 9        | δ               | -               | Å.           | R<br>A    |                  | <b>4</b> , 10 | 00%      | • 🗇 🚬            |             |          |
| Ала        |              |      |       |          | + 10          |          | X       | K              | ч                   | F        | 囊        | 쀔            |                                                                                                    | 9               | %        | 000             | •-0<br>•0•      | .00<br>• .0  | ł         |                  |               | • &      | • <u>A</u> •_    |             |          |
|            | A10          | IF.  |       | -        |               | £.       | 1       |                | -                   | 1        |          |              | <u> </u>                                                                                                    | 1               |          |                 | ,               | .,.          | -         |                  |               |          | -                |             |          |
|            | A            |      | B     | <b></b>  | C             | 645°     |         | ð –            | 7                   | E        |          | <u> </u>     | Ę                                                                                                    |                 | <u> </u> | 3               | )               | <u> </u>     |           | H                |               |          | 1                | J           |          |
| 55         |              |      |       |          |               |          |         |                |                     |          |          | <b>.</b>     |                                                                                                    |                 | ΠP       | OT              | OK              | ол           |           |                  |               |          |                  | •           | <b>^</b> |
|            |              |      |       |          |               |          |         | pe             | зүл                 | ьтат     | ыи       | эме          | ерен                                                                                                    | ий г            | при и    | 1CN             | ыта             | ния          | ıx        | (nose            | рке) с        | исте     | мы               |             |          |
| 56         |              |      |       |          |               |          |         | •              | í.                  | 43MC     | рен      | мя           | дли                                                                                                    | тель            | HOC      | ти с            | coe,            | цин          | ен        | ий МS            | іс си         | дС       |                  |             |          |
| 57         |              |      |       |          |               |          |         |                |                     |          |          |              |                                                                                                    |                 |          |                 |                 |              |           |                  |               |          |                  |             |          |
| 58         |              |      |       |          |               |          |         |                |                     |          |          |              |                                                                                                    |                 |          |                 |                 |              |           |                  |               |          |                  |             |          |
| 59         |              |      |       |          |               |          |         |                |                     |          |          |              |                                                                                                    |                 |          |                 |                 |              |           |                  |               |          |                  |             |          |
| 61         | ٦            | Гип  | си    | пс       |               |          |         |                |                     |          |          |              |                                                                                                    |                 |          |                 |                 | C            | Сиг       | менс             |               |          |                  |             |          |
| 62         |              |      | •••   |          |               |          | ī —     |                | · ••                |          |          | +<br>1       |                                                                                                    | <b>6.46.6</b>   |          | ~~              |                 | -            |           |                  |               |          |                  | -           |          |
| 63         | ŀ            | Иде  | нти   | фика     | ацион         | ный      | (cep    | ийнь           | и <mark>й)</mark> I | юме      | P        |              |                                                                                                    |                 |          |                 |                 |              | 351       | 24567            | 46560         | l        |                  | _           |          |
| 64         |              |      |       |          |               | -        | ·       | ~              |                     |          |          |              |                                                                                                    |                 | ÷        | -               |                 |              |           |                  | -             | _        | _                |             |          |
| 65         | ł            | Наи  | мен   | ова      | ние о         | рган     | кизац   | ии             |                     |          |          |              |                                                                                                    |                 |          |                 |                 | _            | <u>DA</u> | O Mot            | бильны        | se le    | neCucme          | мы          |          |
| 67         |              | Mer  | י חד: | łaxo     | жлеч          | ия (     | алпе    | c)             |                     |          |          |              |                                                                                                    |                 |          |                 |                 | 2            | e j       | Nocxe            | avn 7         | Bency    | കു 7 7           |             |          |
| 68         | •            | 101  |       | iu xo    | лүцог         |          | адро    | 9              |                     |          |          |              |                                                                                                    |                 |          |                 |                 | _            |           |                  | .,y., /       | deper    | (d) <u>, 0 7</u> |             | _        |
| 69         | 2            | Усл  | OBM   | и к      | змер          | ени      | й:      |                |                     |          |          |              |                                                                                                    |                 |          |                 |                 |              |           |                  |               |          |                  |             |          |
| 70         |              |      |       |          |               |          |         |                |                     |          |          |              |                                                                                                    |                 |          |                 |                 |              |           | ~                |               |          |                  |             |          |
| 71         | 1            | гем  | nepa  | атур     | а окр         | ужа      | юще     | й ср           | еды                 |          |          |              |                                                                                                    |                 |          |                 |                 | 4            | 20        | C                |               | -        |                  |             |          |
| 73         | ;            | аты  | ուփ   | елни     | ле ла         | влен     | чие     |                |                     |          |          |              |                                                                                                    |                 |          |                 |                 | 7            | 750       | ) MM n           | т             |          |                  |             |          |
| 74         | `            |      | ÷÷φ   | 9711     |               | 0,101    |         |                | •                   |          |          | -            | -                                                                                                    | ***             | +        |                 |                 | <u> </u>     |           | , 101101 P       |               | -        |                  |             |          |
| 75         | (            | отн  | осит  | елы      | ная в         | лаж      | ность   | ,              |                     |          |          |              |                                                                                                    |                 |          |                 |                 | 5            | 50 9      | %                |               | _        |                  |             |          |
| 76         |              |      |       |          |               |          |         |                |                     |          |          |              |                                                                                                    |                 |          |                 |                 | _            |           | _                |               |          |                  |             |          |
| 77         | )            | нап  | ряж   | ени      | э пита        | ания     | l       |                |                     |          |          |              |                                                                                                    |                 |          |                 |                 | 4            | 220       | ) B              |               | -        |                  |             |          |
| 79         |              |      |       |          |               |          |         |                |                     |          |          | +            | -                                                                                                    | -               |          |                 |                 |              |           |                  |               |          |                  |             |          |
| 80         | 1            | Cp   | эдст  | ван      | изме          | рен      | ия:     |                | 1                   |          |          | +            |                                                                                                    |                 | *        |                 |                 |              |           |                  |               |          |                  |             |          |
| 81         |              | •    |       |          |               | •        | • •     |                |                     |          |          |              |                                                                                                    |                 |          |                 | -               |              |           |                  |               |          |                  |             |          |
| 82         |              | Haı  | мен   | юва      | ние и         | і тип    |         |                |                     |          |          | 4            |                                                                                                    |                 |          |                 |                 |              | СИ        | Кору             | нд            | -        |                  |             |          |
| 83         |              | 3    | 0.00  | K0.0     |               | <b>n</b> | ۲       |                | t                   | ~        |          | t -          |                                                                                                    |                 | - †      |                 |                 | Ŧ            | 'nnr      | ופת              |               |          |                  |             |          |
| 85         | •            | Jak  | υдс   | кои      | номе          | Б -      | 1       |                |                     |          |          | +            |                                                                                                    |                 |          |                 |                 | · · · · · ·  | JUL       |                  |               | -        |                  |             |          |
| 86         |              |      |       |          |               |          |         |                | 4                   |          |          | •            |                                                                                                    |                 |          |                 |                 |              |           |                  |               |          |                  |             |          |
| 87         |              |      |       |          |               |          |         |                | гИ                  | 0105     | вые      | pe           | зуль                                                                                                    | таті            | al.      |                 |                 |              |           |                  |               |          |                  |             |          |
| 88         |              |      |       | r—       |               |          |         |                | - <b>T</b> -        |          |          | <u> </u>     |                                                                                                    |                 | 1        |                 |                 |              |           |                  |               | I        | , ·              | <del></del> | ·]       |
|            |              |      |       |          | No            |          | дли     | тель           | -                   | числ     | 10       |              | CNCTO<br>COC                                                                                                    | ем<br>т         |          | СКС             | то С            |              | Σ(        | Сист с           | ост +         | макс     | сим сист         | % успешн    | ·        |
| 89         |              |      |       |          | 142           | •        | н       | ость           | 6                   | ызое     | 808      | п            | огре                                                                                                    | шн              | C        | ред             | него            |              |           | 3*CK             | 0)            | погр     | ешность          | соедин      |          |
| 90         |              |      |       |          | 1             |          |         | 5              |                     | 10       |          |              | 0.3                                                                                                    | 0               |          | 0,0             | ]4              |              |           | 0,42             | 2             |          | 0 50             | 100         |          |
| 91         |              |      |       |          | 2             |          |         | 10             | +                   | 10       |          |              | 0,4                                                                                                    | 7               |          | 0,0             | 35              | $\downarrow$ |           | 0,6              | 3             |          | 0 75             | 100         |          |
| 192        |              |      |       | -        | 3             |          |         | <u>20</u>      | +                   | 10       |          | -            | 0,4                                                                                                    | <u>/</u>        | +        | <u>, U (</u>    | <u>14</u><br>20 | +            |           | 0,6              | ן<br>ר        | <b> </b> | 0,66             | 100         | 4        |
| 93         |              |      |       | $\vdash$ | 4             |          |         | <u></u><br>300 |                     | <br>     |          | +            | <u>0,0</u><br>0,0                                                                                               | <u>0</u>        | +        | <u>יי</u><br>הו | <u>,,,</u>      | -+           |           | 0,0              | <u>,</u><br>1 |          | 0.00             | 100         | -        |
| 95         | l            |      |       | и        | того          |          | 1-"     | ~~             | +                   | 44       |          | ┢            |                                                                                                    |                 | +        | 0,0             | <u> </u>        | L            |           |                  |               | L.,      | 0,00             | 100         | -        |
| 96         | ł            |      |       | <u> </u> |               |          | -       |                | <u> </u>            |          | _        | 4            |                                                                                                    |                 | ļ        |                 |                 |              |           |                  |               |          |                  |             |          |
| 97         |              |      |       |          |               |          |         |                |                     |          |          |              |                                                                                                    |                 |          |                 |                 |              |           |                  |               |          |                  |             |          |
| 98         |              |      |       | Ρ        | езулі         | ьтать    | ы исп   | ытан           | чий                 |          |          | Y            | СПІ                                                                                                    | ЕШ              | но       |                 |                 |              |           |                  |               |          |                  |             | _        |
| 90<br>14 4 | •            | Ли   | CNE   | IC M     | SC no         | BeDi     | ka 🖉    | <u> </u>       | 6002                |          | gr.<br>S | ne.,         |                                                                                                    |                 |          |                 |                 | đ            |           |                  |               |          |                  | 1           | чĒ       |
| Гото       |              |      |       |          |               |          |         |                |                     |          |          |              | 5                                                                                                    |                 |          |                 | ka k            | ir.          | ł         |                  |               |          | NLIM             |             | 11       |
|            |              |      |       |          |               | ¥27.     | 25 J 25 |                | Kintel              | 4. N.    |          | 5.5.5        |                                                                                                    | a an the second | K mintel |                 |                 |              |           |                  |               |          |                  |             |          |

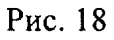

- Поверителю вручную необходимо ввести следующие данные: "Тип СИДС", "Тип коммутатора", "заводской номер СИ Корунд".
- ввести Ф.И.О. поверителей под строками под "Подписи членов комиссии";
- Сохранить полученный файл (под другим именем);
- Распечатать последний лист файла с данными Протокола (пример на рис. 19);

\* Поверителю необходимо учесть, что ячейки с формулами и данными вывода Протокола являются защищенными от записи. Самостоятельное изменение данных в них не возможно.

## ПРОТОКОЛ результаты измерений при испытаниях (поверке) системы измерения длительности соединений MSC СИДС

| Тип СИДС                           | Сименс                       |
|------------------------------------|------------------------------|
| Идентификационный (серийный) номер | 3512456746560                |
| Наименование организации           | ОАО Мобильные ТепеСистемы    |
| место нахождения (адрес)           | г. Москва, ул. Тверская, д.7 |
| Условия измерений:                 |                              |
| температура окружающей среды:      | <u>20 C</u>                  |
| атмосферное давление               | 750 мм рст                   |
| относительная влажность            | 50%                          |
| напряжение питания                 | 220 B                        |
| Средства измерения:                |                              |
| Наименование и тип:                | СИ Корунд                    |
| Заводской номер:                   | 00080                        |

## Итоговые результаты.

| Nº      | длитель-<br>ность | ЧИСЛО<br>8ызовов | систем.<br>сост.<br>погрешн. | СКО от<br>среднего | Σ(Сист.сост.+<br>3*СКО) | максим.сист<br>погрешность | % успешн.<br>соедин. |
|---------|-------------------|------------------|------------------------------|--------------------|-------------------------|----------------------------|----------------------|
| 1       | 5                 | 10               | 0,30                         | 0,04               | 0,42                    | 0,50                       | 100                  |
| 2       | 10                | 10               | 0,47                         | 0,05               | 0,63                    | 0,75                       | 100                  |
| 3       | 120               | 10               | 0,47                         | 0,04               | 0,60                    | 0,66                       | 1 00                 |
| 4       | 600               | 10               | 0,00                         | 0,00               | 0,00                    | 0,00                       | 1 00                 |
| 5       | 1800              | 4                | 0,00                         | 0,00               | 0,00                    | 0,00                       | 100                  |
| VITORO: |                   | 44               |                              |                    |                         |                            | 1 00                 |

Результаты испытаний:

успешно

Поверитель:

Семенов И.А.

| подпи | СЬ |  |
|-------|----|--|

дата проведения испытаний: 22.03.2006

Рис.19

# 10 Оформление результатов поверки

Если указанное значение погрешности не превышает значения ±1 с, что соответствует ОСТ 45.147, СИДС коммутатора (MSC) и/или IN-платформы признается годной к применению.

# Приложение А

## Статистическая модель

На основании статистических данных операторов сотовой связи стандарта GSM составлен график распределения зависимости количества телефонных соединений от их длительности, который представлен на рис. А.

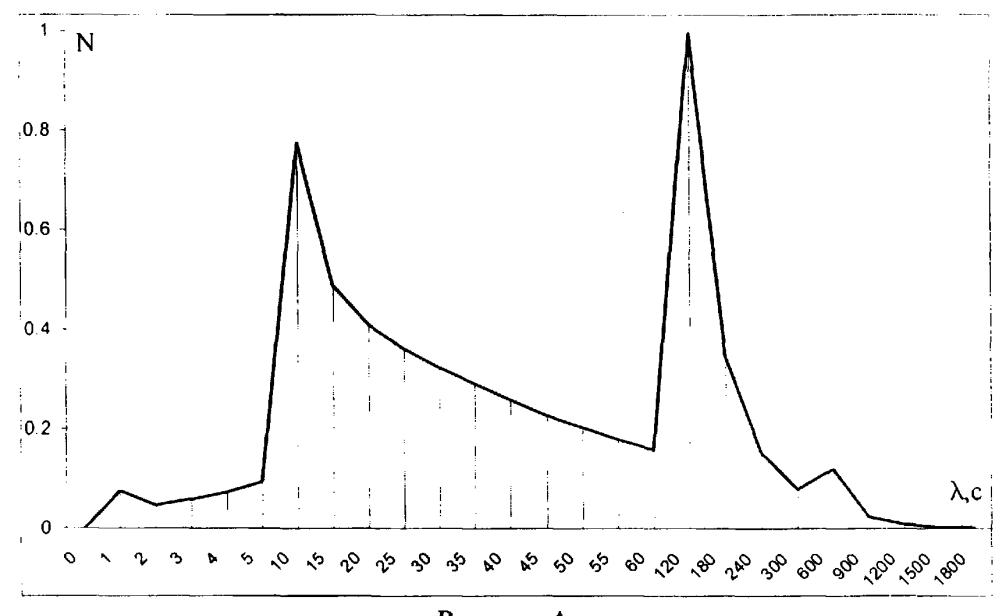

Рисунок А.

Распределение зависимости времени телефонных соединений от их длительности, где: *N*-нормированное количество телефонных соединений;

λ- длительность телефонного соединения, с.

В соответствии с графиком, представленном на рисунке А, целесообразно взять несколько точек (длительностей соединений) для определения погрешности СИДС коммутатора.

Точки с длительностью 10, 120 и 600 секунд выбираются из соображений максимумов кривой, для этих точек возьмем количество соединений равное 10. Для времени соединения 5 с. также возьмем N=10, а для времени соединения 1780 с. возьмем меньшее количество вызовов 4 из соображений того, что такой период длительности соединения имеет малую вероятность.

Номенклатура исследуемых точек в диапазоне измерения и количество наблюдений в них приведены в таблице А.

| № точки, і | Длительность телефонных<br>соединения в і-й точке, λ, с | Количество телефонных соединений, N <sub>i</sub> |
|------------|---------------------------------------------------------|--------------------------------------------------|
| 1          | 5                                                       | 10                                               |
| 2          | 10                                                      | 10                                               |
| 3          | 120                                                     | 10                                               |
| 4          | 600                                                     | 10                                               |
| 5          | 1780                                                    | 4                                                |
| Σ          | -                                                       | 44                                               |

Таблица А.

# Приложение Б

#### Использованные сокращения

АЛ – абонентская линия;

АСР – автоматическая система регистрации соединений;

БД – база данных;

БП – блок питания;

ГКС – генератор контрольного сигнала;

ИИК – информационно-измерительные каналы;

МТ – мобильный терминал (сотовый телефон);

МП – методика поверки;

МХ – метрологическая характеристика;

ОС - операционная система;

ПК – персональный компьютер;

ПО – программное обеспечение;

СИ – средство измерений;

СИДС – система измерения длительности соединений;

ССПС – система сотовой подвижной связи;

ПЭВМ – персональная электронно-вычислительная машина;

РД – руководящий документ;

BCCH - Broadcast Control Channel - широковещательный канал управления;

BSIC – Base Station Identity Code – идентификатор базовой станции;

BSC - Base Station Controller – контроллер базовой станции;

BTS - Base Transceiver Station - базовая передающая станция (то же что и базовая станция);

GSM - Global System for Mobile communications - стандарт подвижной радиосвязи;

GPRS - General Pocket radio Service - услуга пакетной передачи данных стандарта GSM;

СНТ – Channel Туре – тип используемого канала;

CH - Channel - канал (общее значение);

CFU - Call Forwarding Unconditional – услуга безусловной переадресации вызова;

IN-платформа – интеллектуальная платформа (тип биллинговой системы);

LAC – Local Area Code – код локальной зоны;

MCC - Mobile Country Code – мобильный код страны;

MSC - Mobile Switching Centre - центр мобильной коммутации (тоже что и коммутатор);

MNC – Mobile Network Code – мобильный код сети;

RXLEV, Rx Level - уровень принимаемого РЧ сигнала МТ в режиме ожидания (канал ВССН);

RXLEVF, Rx Level Full – уровень принимаемого РЧ сигнала МТ в режиме соединения (канал TCH);

TCH – Traffic Channel – трафиковый канал.